# Thẻ nhiệm vụ của nhà cung cấp

Chào mừng bạn đến với Thẻ nhiệm vụ của Nhà cung cấp cần thực hiện! Trong tài liệu này sẽ hướng dẫn bạn cách hoàn thành các yêu cầu của Cargill đối với nhà cung cấp trong phần mềm có tên "SafetyChain" nhằm duy trì bảo vệ an toàn chuỗi cung ứng sản phẩm của chúng tôi. Hướng dẫn này bao gồm:

<u>Giới thiệu về phần mềm SafetyChain</u> <u>Thẻ nhiệm vụ đính kèm tài liệu hồ sơ</u> <u>Thẻ nhiệm vụ hoàn thành bảng câu hỏi dành cho nhà cung cấp</u> <u>Thẻ nhiệm vụ cam kết</u> <u>Thẻ nhiệm vụ trả về</u>

| Sô soát xét | Ngày ban hành    | Bộ phận phát hành        |
|-------------|------------------|--------------------------|
| V1          | 15/11/2022       | Cargill SQM Systems Team |
| V2          | 17 February 2023 | Cargill SQM Systems Team |
|             |                  |                          |

### Giới thiệu về phần mềm "SafetyChain"

1. Mở trình duyệt bất kỳ và nhập vào đường link <u>https://cargill.safetychain.com/</u> để truy cập vào phần mềm "SafetyChain".

|   | SAFETYCHAIN Cargill         |   |
|---|-----------------------------|---|
|   | USER NAME                   |   |
| 3 | PASSWORD                    |   |
|   | Password Help   Remember me | 5 |
|   | LOGIN                       |   |
|   |                             |   |

- 2. Nhập tên đăng nhập bằng địa chỉ email của bạn (vui lòng sử dụng email đã cung cấp cho đại diện của Cargill).
- 3. Nhập mật khẩu.
  - a. Nếu đây là lần đầu tiên bạn đăng nhập vào phần mềm "SafetyChain", mật khẩu của bạn là "changeme". Sau đó, bạn sẽ được phần mềm nhắc nhở thay đổi mật khẩu.

| SAFETYCHA      | IN TRAIN   | Supplier P | 5<br>Cargili                      |          | 5.a                     | •                       | Cargill    |
|----------------|------------|------------|-----------------------------------|----------|-------------------------|-------------------------|------------|
| Home > Inbox 6 |            |            |                                   |          |                         | Chris                   | <u>+</u>   |
| Inbox          | Task Total | of 105     | Search                            |          | Q                       |                         | 2          |
|                |            | Priority   | <ul> <li>Task Name</li> </ul>     | Resource | Received On             | Due By 🕹                | 9          |
| 7              | *          |            | 3rd Party Audit<br>Certificate    | Cargill  | 11/11/2022<br>10:32 CST | 12/10/2022<br>18:00 CST | -0         |
|                | •          |            | Contact Questionnaire             | Cargill  | 11/11/2022<br>14:14 CST | e -                     | <b>Q</b> D |
|                | 9          |            | FSQR Agreement<br>Ingredient.docx | Cargill  | 11/11/2022<br>14:14 CST | •                       | Ð          |
|                | • ±        |            | Certificate of<br>Insurance       | Cargill  | 11/11/2022<br>10:32 CST | 2                       | Ð          |
|                |            |            |                                   |          |                         |                         |            |

- 4. Trình duyệt chuyển hướng vào trang chủ. Đây là giao diện chính của phần mềm "SafetyChain" nơi mà bạn có thể xem các yêu cầu của Cargill về tài liệu hồ sơ và thông tin đối với nhà cung cấp.
- Nếu bạn quản lý nhiều cơ sở/chi nhánh, bạn sẽ nhìn thấy một ký hiệu mở rộng xem danh sách các cơ sở của bạn.
  - a. Để thay đổi cơ sở, vui lòng chọn vào ký hiệu "▼" để truy cập đến danh sách tất cả cơ sở của bạn.

**Lưu ý:** Cargill phê duyệt nhà cung cấp theo địa điểm nhà máy sản xuất, nếu nhà cung cấp có nhiều nhà máy sản xuất hiện đang cung cấp cho Cargill thì cần chọn địa điểm nhà máy sản xuất.

- 6. Bên cạnh tổng số nhiệm vụ, số lượng nhiệm vụ cho mỗi cơ sở được hiển thị trên tổng số nhiệm vụ đã được giao cho tất cả các cơ sở mà bạn quản lý.
- 7. Biểu tượng trong ô số 7 thể hiện cho loại yêu cầu.
  - a. 🌲 Là yêu cầu đính kèm tài liệu, hồ sơ.
  - b. 🕒 Là yêu cầu hoàn thành Bảng câu hỏi của Cargill.
  - c. 😕 Là yêu cầu nhà cung cấp cam kết.
- 8. Thời hạn hoàn thành xem tại cột "Due By".
- 9. Ngày giao nhiệm vụ xem tại cột "Received on".
- 10. Nhập chuột 2 lần vào tên nhiệm vụ để mở và bắt đầu thực hiện nhiệm vụ.
  - a. Với yêu cầu đính kèm tài liệu hồ sơ, 🍐 , đi đến bước 11.
  - b. Với yêu cầu hoàn thành Bảng câu hỏi của Cargill, P , đi đến bước 20.
  - c. Với yêu cầu nhà cung cấp cam kết, 🏸 , đi đến bước 28.

## Thẻ nhiệm vụ đính kèm tài liệu hồ sơ

| ocument Upload | Cartificata                            | 10-00 007     | 8 |
|----------------|----------------------------------------|---------------|---|
|                | 3rd Party Audit Certificate<br>Cargill |               |   |
| 12 Select File |                                        |               |   |
| Comment        |                                        | <i>ii</i>     |   |
| Expiration     |                                        |               |   |
|                |                                        | Cancel UPLOAD |   |

- 11. Khi bạn đã nhấp chuột 2 lần vào thẻ nhiệm vụ đăng tải tài liệu hồ sơ, phần mềm sẽ mở ra một cửa sổ yêu cầu bạn tải tài liệu, hồ sơ lên.
- 12. Nhấp chuột vào ô "Select File" để mở cửa sổ làm việc kế tiếp.

| C Open                                                                                                    |        |                     |                  |                |        | $\times$ |
|----------------------------------------------------------------------------------------------------|--------|---------------------|------------------|----------------|--------|----------|
| $\leftarrow$ $\rightarrow$ $\checkmark$ $\uparrow$ $\square$ $\Rightarrow$ This PC $\Rightarrow$ Documents $\Rightarrow$ Test upload |        |                     | ب< 5             | Search Test up | load   |          |
| Organize 🔻 New folder                                                                                                    |        |                     |                  |                | •      | ?        |
| OneDrive - Cargill                                                                                                    | Status | Date modified       | Туре             | Size           |        |          |
| This PC                                                                                                    | S      | 11/11/2022 11:24 AM | Microsoft Word D | 12 KE          |        |          |
| Cesktop                                                                                                    |        |                     |                  |                |        |          |
| Documents                                                                                                    |        |                     |                  |                |        |          |
| 🖶 Downloads                                                                                                    |        |                     |                  |                |        |          |
| h Music                                                                                                    |        |                     |                  |                |        |          |
| Pictures                                                                                                    |        |                     |                  |                |        |          |
| Videos                                                                                                    |        |                     |                  |                |        |          |
| 😠 (A:) Supplier Infc                                                                                                    |        |                     |                  |                |        |          |
| S Drive (C:)                                                                                                    |        |                     |                  |                |        |          |
| 🛖 (M:) cmmpls (\\                                                                                                    |        |                     |                  |                |        |          |
| Network                                                                                                    |        |                     |                  |                |        |          |
| File name:                                                                                                    |        |                     | All fi           | es (*.*)       |        | ~        |
|                                                                                                    |        |                     | 14               | Open           | Cancel |          |

- 13. Tìm kiếm và lựa chọn file mà bạn cần tải lên.
- 14. Sau khi chọn được file cần tải, bạn nhấp chuột vào ô "Open".

| Do | cument Upload |                  |                               |        |        | 8 |
|----|---------------|------------------|-------------------------------|--------|--------|---|
|    |               |                  | Letter of Guarante<br>Cargill | e      |        |   |
|    | Select File   | Test upload.docx |                               |        |        |   |
| 15 | Comment       |                  |                               |        |        |   |
|    | Expiration    |                  | 16                            |        |        |   |
|    |               |                  |                               | Cancel | UPLOAD |   |

- 15. Sau khi file đã được tải lên hệ thống, bạn có thể tùy chọn nhập ghi chú vào trường "Comment".
- 16. Nếu loại tài liệu, hồ sơ tải lên có ngày hết hạn, bạn nhấp chuột vào nút lịch để mở cửa số lịch.

| Expiration |    |      |        |      | ***<br>** |      |    |    |
|------------|----|------|--------|------|-----------|------|----|----|
| 17         | •  |      | Nove   | mber | 2022      |      | ▶  | 17 |
|            | Su | Мо   | Tu     | We   | Th        | Fr   | Sa |    |
|            | 30 | 31   | 1      | 2    | 3         | 4    | 5  |    |
|            | 6  | 7    | 8      | 9    | 10        | 11   | 12 |    |
|            | 18 | 14   | 15     | 16   | 17        | 18   | 19 |    |
|            | 20 | 21   | 22     | 23   | 24        | 25   | 26 |    |
|            | 27 | 28   | 29     | 30   | 1         | 2    | 3  |    |
|            | 4  | 5    | 6      | 7    | 8         | 9    | 10 |    |
|            |    | Mond | ay, No | vemb | er 14,    | 2022 |    |    |
|            | _  |      |        |      |           |      |    |    |

17. Sử dụng nút "◀" "▶" để chọn ngày/tháng/năm mong muốn.

18. Chọn ngày hết hạn cho tài liệu bằng cách nhấp vào ô ngày đó trong cửa sổ lịch.

| ocument Upload |                                      |        | 8        |
|----------------|--------------------------------------|--------|----------|
|                | 3rd Party Audit Certifica<br>Cargill | te     |          |
| Select File    | Test upload.docx                     |        |          |
| Comment        |                                      |        |          |
| Expiration     | 05/19/2023                           |        |          |
|                |                                      | Cancel | UPLOAD 1 |

19. Nhấp vào nút "Upload" để tải tài liệu lên. Lưu ý rằng khi bạn nhấp vào "Upload", bạn sẽ không thể chỉnh sửa hoặc nhìn thấy nhiệm vụ này nữa.

### Thẻ nhiệm vụ hoàn thành bảng câu hỏi dành cho nhà cung cấp

| 24 hour Emergency Contact                                          |          |
|--------------------------------------------------------------------|----------|
| 24 hour Emergency Contact Name/Tit e * 21                          | <b>O</b> |
| 24 hour Emergency Contact Email Adress *                           | <b>O</b> |
| 24 hour Emergency Contact Phone Number (Include<br>Country Code) * | 0        |
| Non-Compliance Contact                                             | ]        |
| Non-Compliance Contact Name/Title *                                | <b>O</b> |
| Non-Compliance Contact Email Address *                             | 0        |
| Non-Compliance Contact Phone Number (Include<br>Country Code) *    | 0        |

- 20. Sau khi nhấp 2 lần vào Thẻ nhiệm vụ hoàn thành bảng câu hỏi dành cho nhà cung cấp, trang sẽ tải lại để hiển thị nội dung bảng câu hỏi. Trong ví dụ trên, đó là một bảng câu hỏi thông tin liên hệ nhà cung cấp. Điều quan trọng cần lưu ý là bảng câu hỏi sẽ khác nhau về độ dài và nội dung tùy theo loại hình hoạt động của nhà cung cấp.
- 21. Dấu sao màu đỏ "\*" bên cạnh câu hỏi thể hiện đây là câu hỏi bắt buộc phải điền đầy đủ thông tin trước khi gửi đi.

<mark>Lưu ý: Mỗi khảo sát chỉ có thể tải lên một tệp mỗi lần, vui lòng đảm bảo rằng các tệp được tải lên</mark> <mark>cho mỗi khảo sát đều được cập nhật</mark>.

#### Resource: Cargill

|                                                                    |                           | Points Points<br>Earned Possible | !5        |
|--------------------------------------------------------------------|---------------------------|----------------------------------|-----------|
| 24 hour Emergency Contact                                          |                           |                                  | - 22      |
| 24 hour Emergency Contact Name/Title *                             | Wendy                     |                                  |           |
| 24 hour Emergency Contact Email Adress *                           | Wendy@Wendy.com           |                                  |           |
| 24 hour Emergency Contact Phone Number (Include<br>Country Code) * | 1555551234                |                                  | •         |
| Non-Compliance Contact                                             |                           |                                  |           |
| Non-Compliance Contact Name/Title *                                | Mark Jacobs               |                                  |           |
| Non-Compliance Contact Email Address *                             | Mark_Jacobs@fancybags.com |                                  |           |
| Non-Compliance Contact Phone Number (Include<br>Country Code) *    | 1555551234                |                                  | •         |
|                                                                    |                           |                                  |           |
|                                                                    |                           |                                  |           |
|                                                                    |                           | 23                               |           |
| 2 of 6                                                             |                           | Cancel SA                        | VE SUBMIT |

- 22. Điền thông tin vào bảng câu hỏi theo các trường đang để trống bên cạnh. Các vòng tròn sẽ xuất hiện khi câu trả lời đáp ứng các yêu cầu được thiết lập trong bảng câu hỏi.
- 23. Bạn có thể nhấp" Save" để lưu lại tiến trình hiện tại của mình và quay lại sau.
- 24. Nhập nút "Submit" khi bạn đã hoàn thành bảng câu hỏi và sẵn sàng gửi câu trả lời cho Cargill.

## **Submit Form**

Would you like to add a note along with this submission? If not, simply click OK now.

| Note |        |    | 26 |
|------|--------|----|----|
|      |        |    |    |
|      |        |    |    |
|      |        |    |    |
|      |        |    |    |
|      |        |    |    |
|      | Cancel | ок | 27 |

- 25. Một cửa sổ mới bật lên để xác minh rằng bạn chắc chắn muốn gửi bảng câu hỏi đi.
- 26. Bạn có thể tùy chọn nhập ghi chú nếu cần vào ô "Note".
- 27. Nhấp "OK" để xác nhận rằng bạn muốn gửi bảng câu hỏi. Khi bạn nhấp "OK", bạn sẽ không thể sửa và nhìn thấy nhiệm vụ này nữa.

## Thẻ nhiệm vụ cam kết

| DOCUMENT     |                                                                                                    |       |
|--------------|----------------------------------------------------------------------------------------------------|-------|
| Select 'Down | load' to view in original file format                                                                                                    |       |
|              | Diese Arme and Arknowledge                                                                                                    |       |
|              | Chris Christian Christian | GN 30 |
|              |                                                                                                    |       |
|              | FCC Compliant and/or Technical Grade Food/Feed Contact Chemical and Processing Aid Supplier 29                                                                                                    |       |
|              | Food Safety, Quality and Regulatory Agreement                                                                                                    |       |
|              | Dear Valued Supplier,                                                                                                    |       |
|              | In order to purchase products (the " <b>Products</b> ") from you and your affiliates (collectively, " <b>you</b> "), Cargill,<br>Incorporated and its affiliates (collectively, " <b>Cargill</b> "), requires that you agree to the following terms:                                                                                                    |       |
|              | <ol> <li>The Products supplied by you will be suitable for use as a [food][feed] contact chemical and/or processing aid and fully comply with the specifications and other requirements agreed, in writing, by you and Cargill, from time to time. The Products supplied by you will comply with (and be produced in compliance with) all applicable legal and regulatory requirements.</li> </ol>                                                                                                    |       |
|              | <ol> <li>The Products supplied by you will be produced and managed in accordance with the Cargill Food<br/>Safety, Quality and Regulatory Requirements for FCC Compliant and/or Technical Grade Food/Feed<br/>Contact Chemical and Processing Ald Suppliers set forth in Cargill's Supplier and External<br/>Manufacturer Requirements Manual, as amended from time to time. The Manual is available at<br/><a about="" href="http://www.cargill.com/corporate-responsibility/food-safety-leadership/supplier-external-mfg-requirements-manual/index.jsp_Supplier agrees to follow: &lt;a href=" https:="" supplier-code-of-conduct"="" www.cargill.com="">https://www.cargill.com/comporate-responsibility/food-safety-leadership/supplier-external-mfg-<br/>requirements-manual/index.jsp_Supplier agrees to follow: <a href="https://www.cargill.com/about/supplier-code-of-conduct">https://www.cargill.com/about/supplier-external-mfg-<br/>code-of-conduct</a>.</a></li> </ol>                                                                                                    |       |
|              | <ol> <li>If and when requested by Cargill, you will provide Cargill with the documents and other information<br/>listed in Appendix A or such other documents and information as reasonably requested by Cargill.</li> </ol>                                                                                                    |       |
|              | 4. The additional requirements set forth in Appendix B, if any.                                                                                                    |       |
|              | 5. The Products will be produced only at the manufacturing location(s) approved by Cargill, in writing.                                                                                                    |       |
|              | Accepted and Agreed<br>[Name of Supplier]<br>On its behalf and on behalf of its affiliates                                                                                                    |       |

- 28. Khi thẻ nhiệm vụ cam kết mở ra, hệ thống sẽ hiển thị một tài liệu cần đọc.
- 29. Đọc tài liệu.
- 30. Nhấp vào nút "SIGN" trong ô màu đỏ có ghi "Acknowledgement Required" để ký thỏa thuận cam kết. Đây được xem là một thỏa thuận chính thức thay mặt cho công ty của bạn với Cargill. Bạn sẽ không thể sửa và nhìn thấy nhiệm vụ này nữa.

## Thẻ nhiệm vụ trả về

| SAFETYCHA    | IN   | TRAIN   | Supplier Po | tal Cargill                               |          |                                                   | -        | Cargill  |
|--------------|------|---------|-------------|-------------------------------------------|----------|---------------------------------------------------|----------|----------|
| Home > Inbox |      |         |             |                                           |          |                                                   | Chris    | <u>.</u> |
| Inbox        | Tasl | < Total | 2 of 103    | Search                                    |          | ٩                                                 |          | C        |
|              |      |         | Priority    | Task Name                                 | Resource | Received On                                       | Due By 🕹 |          |
|              | •    | 1       | - 31        | Rejected: Letter of Guarantee             | Cargill  | <ul> <li>11/15/2022</li> <li>10:19 CST</li> </ul> | - 32     | ۹.9      |
|              | •    |         | -           | <b>Rejected:</b> Contact<br>Questionnaire | Cargill  | <ul> <li>11/15/2022</li> <li>10:21 CST</li> </ul> | -        | ٩-۞ 33   |
|              |      |         |             |                                           |          |                                                   |          |          |

31. Khi có một nhiệm vụ trả về, tiêu đề của nhiệm vụ sẽ thay đổi thành "Rejected": theo sau là tên của nhiệm vụ. Sau khi hoàn thành nhiệm vụ bắt buộc và tài liệu do nhà cung cấp gửi, Cargill sẽ đánh giá các tài liệu đã gửi và trong trường hợp nếu phát hiện có vấn đề/tài liệu không đầy đủ được gửi, bạn sẽ nhận được email thông báo "bị từ chối" và yêu cầu bổ sung lại.

GIIII J VAILI ALLOIT

- 32. Ký hiệu như ô 32 thể hiện Cargill phản hồi thông tin liên quan đến nhiệm vụ trả về.
- 33. Nhấp vào ký hiệu <sup>----</sup> để xem lịch sử chỉnh sửa của nhiệm vụ đó.

| Task Total: 2 of 103 |   |          |   | Search                                    | Search   |           |                                            | Q        |            |  |
|----------------------|---|----------|---|-------------------------------------------|----------|-----------|--------------------------------------------|----------|------------|--|
|                      |   | Priority | ~ | Task Name                                 | Resource | R         | Received On                                | Due By 🕹 |            |  |
|                      | 1 | -        |   | Rejected: Letter of<br>Guarantee          | Cargill  | Task      | History                                    |          | ×          |  |
|                      |   | 0        |   | <b>Rejected:</b> Contact<br>Questionnaire | Cargill  | • 1.<br>R | <b>1/15/2022</b><br>T <b>ejected</b> by Ch | ıris     | 10:19 CST  |  |
|                      |   |          |   |                                           |          | D         |                                            |          |            |  |
|                      |   |          |   |                                           |          | • 1       | 1/15/2022                                  |          | 10:18 CST  |  |
|                      |   |          |   |                                           |          | s         | <b>ubmitted</b> by (                       | Chris    | at Cargill |  |
|                      |   |          |   |                                           |          |           |                                            |          |            |  |

- 34. Một cửa sổ "Task History" mở ra thể hiện lịch sử chỉnh sửa, các nhận xét và phản hồi từ Cargill khi trả về thẻ nhiệm vụ của nhà cung cấp.
- 35. Làm theo phản hồi để hoàn thành nhiệm vụ với thông tin mới, bao gồm:

- a. Để đính kèm tài liệu hồ sơ, đi đến bước 11.
- b. Để hoàn thành Bảng câu hỏi của Cargill, đi đến bước 20.
- c. Để ký thỏa thuận cam kết, đi đến bước 28.